Version 3.0

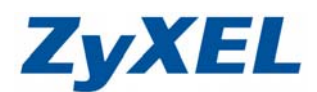

## P-330W 還原/備份系統設定檔

定期備份設定檔,讓您在未來進行韌體更新或不小心遺失登入密碼時,可將原設定檔存回設備,回復您所有的設定值,而不需一步一步的重新設定設備。(建議在備份設定檔前,先將登入密碼 更改為1234,再進行儲存)

步驟一:請先找一台電腦然後將網路線從電腦的網路埠連接到 P-330W 的 LAN 埠

- 步驟二:請確定 P-330W 的燈號顯示皆正常(PWR/SYS 恆亮綠燈及 LAN 亮橘燈或綠燈)
- 步驟三:開啓您的網頁瀏覽器(Internet Explore)→請在網址輸入"192.168.1.1"→

會出現步驟四的圖●畫面

| http://192.168.1.1/ - Microsoft Internet | Explorer                 |                |
|------------------------------------------|--------------------------|----------------|
| 檔案(E) 編輯(E) 檢視(Y) 我的最愛(A)                | 工具(1D) 說明(H1)            |                |
| 3 <del>* * * *</del>                     |                          | <br>連結 顲 ZyXEL |
| 網址(L) 🚳 http://192.168.1.1/              | 在網址輸入 http://192.168.1.1 |                |

步驟四:預設登入使用者名稱為"admin" 密碼為"1234",如果沒有更改過請直接按下"確定 "登入系統。

| ·<br>連線到192.168.1.1 | ? ×                                                                                                    |
|---------------------|----------------------------------------------------------------------------------------------------|
| Wireless Router     | ● 確認此處應為 Wireless Router                                                                                                    |
| 使用者名稱(U):<br>密碼(P): | <ul> <li>☑</li> <li>☑</li></ul> |
|                     | ■ 記憶務的密碼图 ⑧ 按下確定                                                                                                    |
|                     | 確定取消                                                                                                    |

步驟五:更改管理者密碼。

若您有變更過您的登入密碼,建議您先將密碼改為 1234 後,再進行儲存。

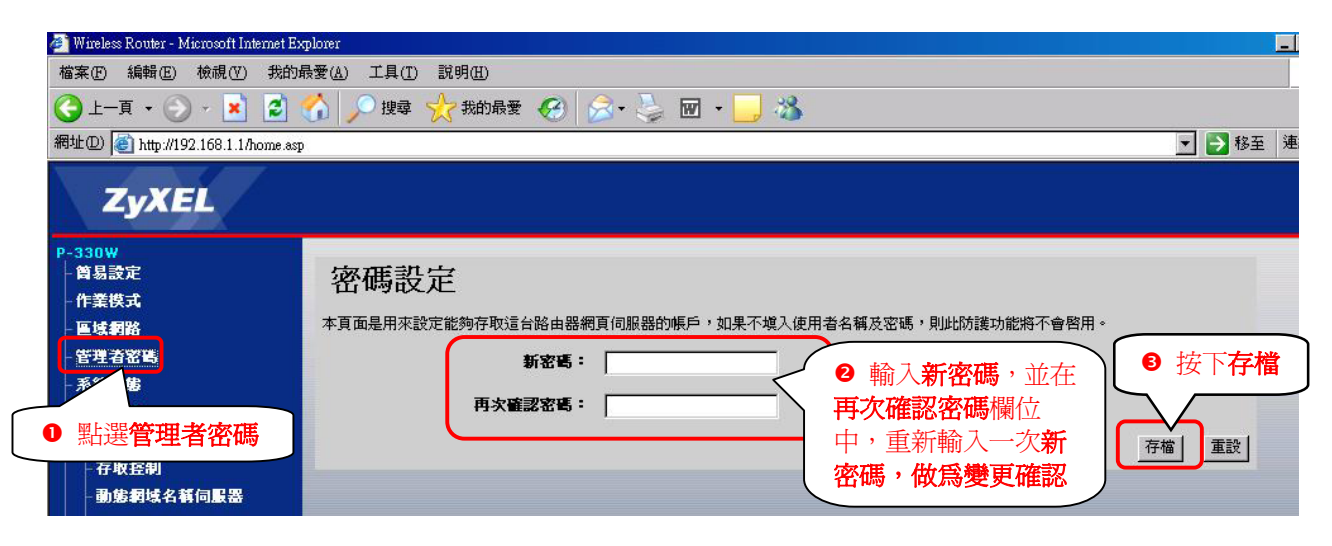

Version 3.0

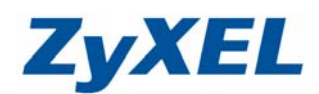

## 步驟六:【備份】進行系統備份,系統管理→系統設定檔案管理→下載

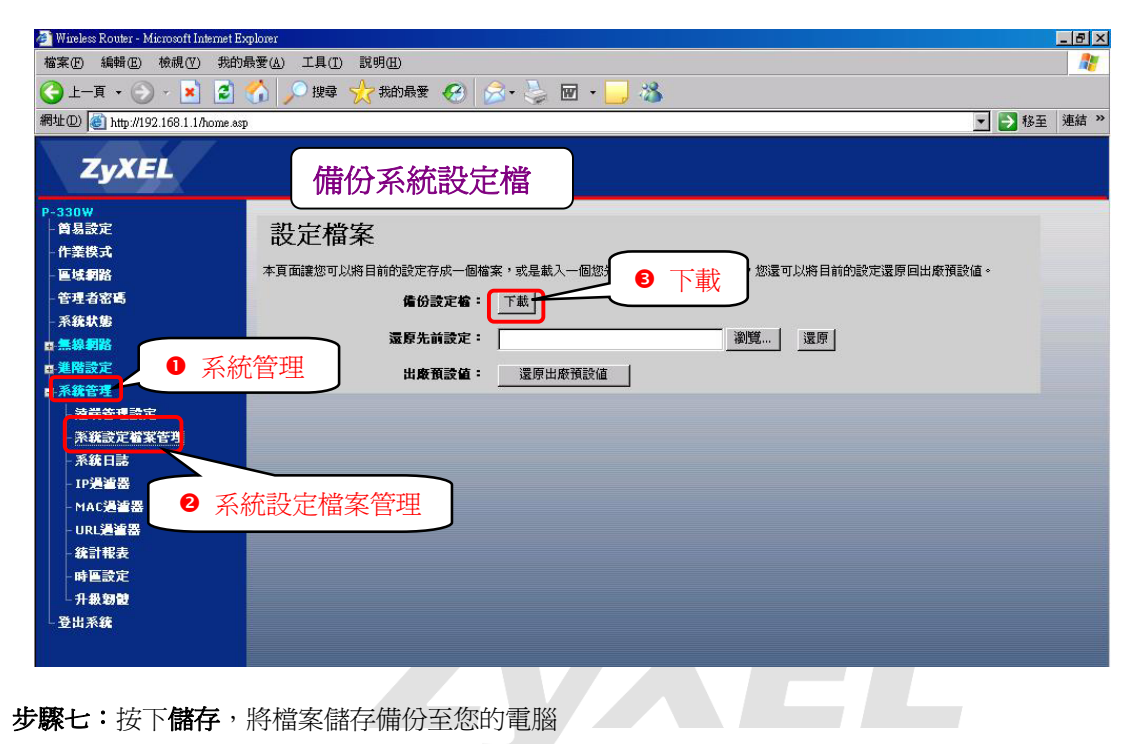

步驟七:按下儲存,將檔案儲存備份至您的電腦

| · 檔案下载 🛛 🔀                                                                      |   |
|---------------------------------------------------------------------------------|---|
| 是否要儲存這個檔案?                                                                      |   |
| 名稱: config.dat<br>類型: 不明的檔案類型, 6.81 KB<br>來自: 192.168.1.1                       | 7 |
| 儲存③ 取消                                                                          |   |
| 雖然來自網際網路的檔案可能是有用的,但是某些檔案有可<br>能會傷害您的電腦。如果您不信任其來源,請不要儲存這個<br>檔案。 <u>有什麼樣的風險?</u> |   |

| 另存新檔            |                                                              |                       |       |             |        |
|-----------------|--------------------------------------------------------------|-----------------------|-------|-------------|--------|
| 儲存於①            | ◎ 桌面                                                         |                       | v c 2 | 選擇您欲        | 諸存的位址  |
| 我最近的文件          | <ul> <li>● 我的電腦</li> <li>● 親路上的芳鄰</li> <li>─ test</li> </ul> |                       |       |             |        |
| 桌面<br>参<br>我的文件 |                                                              |                       |       |             |        |
| 我的電腦            |                                                              |                       | E     | <b>按下儲存</b> | $\sum$ |
| 網路上的芳鄰          | 檔名(N):<br>存檔類型(T):                                           | config.dat<br>.dat 文件 | *     | (儲存⑤)<br>取消 |        |

Version 3.0

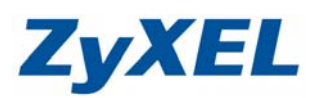

**步驟八**:下載完成按下**關閉**即可。

| 下載完成         |                                   |
|--------------|-----------------------------------|
|              | 下載完成                              |
| 儲存:          |                                   |
| config.dat % | ± 192.168.1.1                     |
|              |                                   |
| 已下載:         | 6.81 KB 於 1 秒                     |
| 下載到:         | C:\Documents and Setting\config.d |
| 傳送速度:        | 6.81 KB/秒 按下關閉                    |
| □ 下載完度       | 艾後結束對話方現(C)                       |
|              | 開啓(2) 開啓資料夾(2) 開閉                 |

步驟九:【還原】系統管理→系統設定檔案管理→瀏覽

| 🚈 Wireless Router - Microsoft Internet Ex                                                                                              | plorer                                                                                                    | _ 8 × |
|----------------------------------------------------------------------------------------------------|----------------------------------------------------------------------------------------------------|-------|
| 檔案(F) 編輯(E) 檢視(V) 我的最                                                                                                    | 最愛(A) 工具(I) 説明(H)                                                                                                    | _     |
| 🔇 上一頁 • 💮 - 💌 💈 1                                                                                                    | 😚 🔎 搜尋 ☆ 我的最爱 🥝 😥・😓 🗹 🕞 🏂                                                                                                    |       |
| 網址① 🙋 http://192.168.1.1/home.asp                                                                                                    | ▶ ▶ 移至                                                                                                    | 連結 >> |
| ZyXEL                                                                                                    | 還原系統設定檔                                                                                                    |       |
| P-330W       - 首易設定       - 作業模式       - 医理者密碼       - 系統状態       - 系統軟管理       - 漆媒管理設定       - 系統設定指案管理       - 系統記言書       - Figure | 設定檔案 本頁面讓您可以將目前的設定存成一個檔案,或是載入一個您先前儲存的設定檔,此外,您還可以將目前的設定存成一個檔案,或是載入一個您先前儲存的設定檔,此外,您還可以將目前的設定落面出來運設值。<br>備份設定着: 下账<br>還際先前設定: 運用<br>出廠預設值: 還原出廠預設值 |       |
| - MAC過連器<br>- URL過道器                                                                                                    | <b>术</b> 机                                                                                                    |       |

| 選擇檔案       |                                      |                                         |
|------------|--------------------------------------|-----------------------------------------|
| 查詢():      | 🞯 点面                                 | ● 選擇您檔案儲存的位址                            |
| 我最近的文件     | ──────────────────────────────────── |                                         |
|            | config.dat                           | <ul> <li>● 選擇 config.dat 設定檔</li> </ul> |
| 我的文件       |                                      |                                         |
| して<br>我的電腦 |                                      |                                         |
| 網路上的芳鄉     |                                      | ● 按下 <b>開啓</b>                          |
|            | 檔名(N):                               | config.dat                              |
|            | 檔案類型(I):                             | 所有檔案 (*.*) 取消                           |

Version 3.0

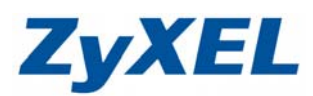

**步驟十:**按下**還原**,開始進行系統還原

| 🕙 Wireless Router - Microsoft Inte               | rnet Explorer                                                                                                    |
|--------------------------------------------------|----------------------------------------------------------------------------------------------------|
| 檔案(F) 編輯(E) 檢視(V) 我的最                            | 最愛(Δ) 工具(① 説明(Δ)                                                                                                    |
| Ġ l-ā · 🐑 · 関 💈                                  | ☆ シ 按尋 ☆ 我的最愛  ②  ふ・  ③  ジ  ・  ③  ジ  ・  ③  ジ  ・  ③  ジ  ・  ③  ジ  ・  ③  ジ  ・  ③  ジ  ・  ③  い い い い い い い い い い い い い い い い い い |
| 網址 D 🍓 http://192.168.1.1/home.asp               | N 🔁 🔁 🕸                                                                                                    |
| ZyXEL                                            |                                                                                                    |
| P-330W<br>- 筒易設定<br>- 作業模式<br>- 區域網路             | 設定檔案<br>本頁面讓您可以將目前的設定存成一個檔案,或是載入一個您先前儲存的設定着,此外,您還可以將目前的設定還原回出废預設值。                                                          |
| - 管理者密碼<br>- 系 <b>統状態</b><br>■ <mark>無線網路</mark> | 備份設定着: 下紙<br>還膠先前設定: C:\Documents and Settings\Winnie\ 瀏覽 速原                                                                |
| ■ 進階設定<br>■ 系統管理<br>  法習会理書会                     | 出版預設値: 遠原出版預設値                                                                                                    |
| - 足瑞官理設止<br>- 系統設定檔案管理<br>- 系統日誌                 |                                                                                                    |
| - IP過普器<br>- MAC通道器                              |                                                                                                    |
| - URL通道器<br>- 統計報表<br>- 時国設定                     |                                                                                                    |
| □升級夠體                                            |                                                                                                    |
| 登出系统                                             |                                                                                                    |
|                                                  |                                                                                                    |
| ⑧ 完成                                             |                                                                                                    |

**步驟十一**:按下還原後,下方會出現系統更新中的圖示,請稍候,系統正在執行更新狀態

| - 管理者密碼                                     | <b>備份設定稿:</b> 下載                                            |
|---------------------------------------------|-------------------------------------------------------------|
| │ 系統狀態<br>■ 無線網路                            | <b>湿原先前設定:</b> C∴Documents and Settings\Winnie\ 瀏覽 [這原]     |
| →<br>進階設定<br>■ 系統管理                         | 出版預設值: 還原出版預設值                                              |
| - 遠端管理設定<br>- 系統設定檔案管理<br>- 系統日誌<br>- 1P過瀘器 | <sup>系続更新中, 講領候</sup><br>■■■■■■■■■■■■■■■■■■■■■■■■■■■■■■■■■■ |
| - MAC過這器                                    |                                                             |

| <b>罗簝十</b> —• 虽杀弑史新元戍时,曾出現史新元戍重岨, 請按下 UK 即 <b>元</b> 6 | <b>心</b> 成糸��更新。 |
|-------------------------------------------------------|------------------|
|-------------------------------------------------------|------------------|

| 🕘 Wireless Router - Microsoft Inte | ternet Explorer                                                 | _ 🗆 🛛    |
|------------------------------------|-----------------------------------------------------------------|----------|
| 檔案(F) 編輯(E) 檢視(Y) 我的)              | 最愛(4) 工具(1) 説明(14)                                              | <b>N</b> |
| 🕒 l-ā • 📀 - 💌 💈                    | 1 😚 🔎 搜尋 🌟 我的最爱 🤣 😥 - 嫨 🔟 - 🛄 鑬 🍇 連結 🧟 ZyXEL 🕥 Info 💡 NAS 🕘 RMA | »        |
| 網址①) 🍓 http://192.168.1.1/home.asp | p 🗸                                                             | ▶ 移至     |
| ZyXEL                              |                                                                 |          |
| P-330₩<br>↓ 做見恐定                   | <b>重我</b> 完成                                                    |          |
| - 作業模式                             |                                                                 |          |
| - 區域網路                             |                                                                 |          |
| - 管理者密碼                            |                                                                 |          |